## 『一部繰上返済』操作方法(三菱UFJダイレクトご利用の場合)

- ・三菱UFJダイレクトに初めてログインされるお客さまは、ログインパスワード登録が必要です。
- ・三菱UFJダイレクトで取引をする場合は、ローンのご返済口座をサービス指定口座に登録する 必要があります。

> <u>三菱UFJダイレクトの詳細はこちら</u>

🛕 実際の操作では、画面上に表示されている説明等を必ずご確認ください。

🛕 画面のデザイン等は予告なく、変更することがあります。

## 1 三菱UFJダイレクトログイン後トップ画面

**ログイン後「住宅ローン**」を選択します。(アプリご利用の場合、ブラウザへ移動します。) ※教育ローン・マイカーローン・リフォームローンご利用中のお客さまも「住宅ローン」 よりお進みいただけます。

|                      | () MUFG                | 三菱UFJ銀           | 7      | ログアウト                      |
|----------------------|------------------------|------------------|--------|----------------------------|
| 住宅 太郎さ               | :t                     |                  |        |                            |
| ご契約番号 12<br>本店 普通 12 | 34567890<br>34567<br>] | ,000,00          | 00 P   | → 明細 >                     |
|                      | (+) ほかのロ               | 座残高を見る           | 5      |                            |
|                      |                        |                  |        |                            |
| ●→<br>振込・振替          | で<br>(税金・4             | ><br><sup></sup> |        | ▲<br>各種手続                  |
| 小<br>投資信託<br>(NISA)  | ✓▲                     | 定期預会             | È      | <b>0</b><br>ワンタイム<br>パスワード |
| )<br>カードローン          | く<br>日<br>住宅ローン        | ⊂ Debi<br>デビットカ  | +<br>۲ | Credit<br>クレジット<br>カード     |
|                      | = tricos               | くニューを見           | 8      |                            |

ママートフォン

| ● MUFG Ξ萎U          | IFJ銀行          |                  |                                                                          | <b>②</b> ヘルブ 🕣 ログアウト                                                                                                    |
|---------------------|----------------|------------------|--------------------------------------------------------------------------|----------------------------------------------------------------------------------------------------|
| 三菱UFJを名乗る偽メール       | ・ 偽SMSにご注意ください | ^!(4月5日更新)       |                                                                          | くわしくはごちら 💭                                                                                                    |
| 注宅 太郎さま 🥠           | 168表示          |                  |                                                                          | 前面にダイン<br>2022/4/6 08:26                                                                                                    |
| 〇〇支店 普通 12:         | 34567          | 1,000,000        | (二)<br>(四)<br>(四)<br>(四)<br>(四)<br>(四)<br>(四)<br>(四)<br>(四)<br>(四)<br>(四 | Eco通知     S     S |
|                     |                | 残高を見る            |                                                                          | ポイントサービス申込 >                                                                                                    |
| ●→<br>振込・振替         | べれ<br>(税金・:    | )<br>            | ん<br>名種手続                                                                | お置り込み 住所を パスワードを<br>ペイジー支払 変更したい 忘れた<br>- ワンタイムパスワード                                                                                                    |
| 们<br>股資償託<br>(NISA) | →<br>外質預金      | 。<br>定期預金        | ワークマンタイム<br>パスワード                                                        |                                                                                                    |
| <b>ロ</b><br>カードローン  |                | Debit<br>デビットカード | Credit<br>クレジット<br>カード                                                   | ワンタイムバスワードの利用登録をしてくだ<br>さい。                                                                                                    |

# 2 三菱UFJダイレクト「住宅ローン等」画面

| キローンのお借り入れを希望のお客さま<br>かんたん事前審査のお申し込み<br>借入額の目安・返済額の試算 ロ<br>住宅ローンについて ロ<br>行住宅ローン等を利用中のお客さま                                                                                                    | 住宅ローンのお借り入<br>当行住宅ローン等を利<br>入出金明編で返済金額の機要何<br><b>⊖→</b> 返済する | <b>れを希望のお客さま</b><br>かんたんは<br>用中のお客さま<br>■に「ローン」と表示されている場合 | 車前審査のお申し込み<br>住宅金融支援機<br>入出金明確でご返済主        | <sup>個入職の目支・巡済職の<br/>4年ローンとつ<br/>構を利用中のお客さま</sup>        |
|----------------------------------------------------------------------------------------------------|--------------------------------------------------------------|-----------------------------------------------------------|--------------------------------------------|----------------------------------------------------------|
| キローンのお借り入れを希望のお客さま かんたん事前審査のお申し込み 借入額の目安・返済額の試算 □ 住宅ローンについて □ 行住宅ローン等を利用中のお客さま 出会明細で返済会額の摘要欄に「□ーン」と                                                                                                    | 当行住宅ローン等を利<br>入出金明緒で返済金額の携要#<br>ᇦ→ 返済する                      | かんたん3<br>用中のお客さま<br>鬮に「ローン」と表示されている場合                     | #前審査のお申し込み<br><u>住宅金融支援機</u><br>入出金明細でご返済4 | <sup>個入職の目</sup> 安・巡済職の<br>住宅ローンについ<br>構を利用中のお客さま        |
| かんたん事前審査のお申し込み<br>借入額の目安・返済額の試算 □<br>住宅ローンについて □<br>行住宅ローン等を利用中のお客さま                                                                                                    | 当行住宅ローン等を利<br>入出金明順で返済金額の損要!<br>●→ 返済する                      | 用中のお客さま<br>覧に「ローン」と表示されている場合                              | 住宅金融支援機<br>                                | 低入線の目安・三万略の<br>住宅ローンについ<br>構を利用中のお客さま                    |
| 借入額の目安・返済額の試算 (□<br>住宅ローンについて (□<br>行住宅ローン等を利用中のお客さま                                                                                                    | 当行住宅ローン等を利<br>入出金明細で返済金額の携要相<br>●→ 返済する                      | 用中のお客さま<br>鷽に「ローン」と表示されている場合                              | 住宅金融支援機<br>                                | 構を利用中のお客さま                                               |
| 住宅ローンについて ロ<br><b>「住宅ローン等を利用中のお客さま</b>                                                                                                    | 入出金明細で返済金額の摘要#<br>●→ 返済する                                    | 튛に「 <mark>ローン</mark> 」と表示されている場合                          | 入出金明細でご返済金                                 |                                                          |
| <b>5住宅ローン等を利用中のお客さま</b>                                                                                                    | <b>⊜→</b> 返済する                                               |                                                           | と表示されている場合                                 | 金額の摘要欄に「 <del>住宅職構</del> 」または「 <mark>ジュウタクキ:</mark><br>含 |
| 7住宅ローン等を利用中のお客さま                                                                                                    |                                                              |                                                           | ᇦ→ 返済する                                    |                                                          |
| 3全明細で仮済金額の摘要欄に「ローン」と                                                                                                    |                                                              | 一部繰上返済                                                    | >                                          | 一部繰上返済                                                   |
|                                                                                                    |                                                              | 全額返済                                                      | >                                          | 全額返済                                                     |
| べされている場合                                                                                                    |                                                              |                                                           | ※一部繰上返済は住宅金<br>が必要です。                      | 融支援機構ホームページでのお手続きとなります。事前にII                             |
| 返済する                                                                                                    | M2                                                           |                                                           |                                            | T.C.M.SIX.NO.09                                          |
| ——郭缊上沥落                                                                                                    | <b>203</b> 変更する                                              | 金利タイプの変更                                                  | <ul> <li>         その他の手系     </li> </ul>   | 流き<br>返済条件の変更・証明書の発行                                     |
|                                                                                                    |                                                              | lanter , yrtafe / Lina /- Int                             |                                            |                                                          |
| 全額返済                                                                                                    |                                                              |                                                           |                                            |                                                          |
|                                                                                                    |                                                              |                                                           |                                            |                                                          |
|                                                                                                    |                                                              |                                                           | PC                                         | サラの両方トナルナ                                                |
| 「こ確認内谷」画面                                                                                                    | しるの以降                                                        |                                                           |                                            | 共通の画面となりま                                                |
|                                                                                                    |                                                              |                                                           |                                            | 2,4-81-2-4                                               |
| ● MUFG 三菱UFJ銀行     □ 単一式の変更 ⑥ ● ズ ヘルフ ?     □ 単一式へ ○ すへ     □ 単一式へ ○ すへ     □ ■ □ 単一式へ ○ すへ     □ ■ □ 単一式へ ○ すへ     □ ■ □ 単一式へ ○ すへ     □ ■ □ 単一式へ ○ すへ     □ ■ □ ■ □ ■ □ ■ □ ■ □ ■ □ ■ □ ■ □ ■                                                                                                    | ログアウト ×                                                      | 一部裸上返済(                                                   | のお甲し込。                                     | みに関する内容を                                                 |
| インターネット申込受付・照会サービス                                                                                                    |                                                              | ご確認のうえ、                                                   | 次画面/                                       | <b>ヽ</b> 」を選択します。                                        |
| ■ 一部線上返済申込 →部線上返済申込 →部線上返済申して当日本「単位」ださい。                                                                                                    |                                                              |                                                           |                                            |                                                          |
| unix Laure all proceedings from the community of the community of the co |                                                              |                                                           |                                            |                                                          |
| 1. ▼ インターネット申込受付・照会サービス(一部撮上返済申込)とは<br>2. ■ お取扱対象が目って、                                                                                                    |                                                              |                                                           |                                            |                                                          |
| 3. ▼ お取扱時間<br>4. ▼ お申込受付期間                                                                                                    |                                                              |                                                           |                                            |                                                          |
| 5. ▼ <u>ご指定いただける場上返済日</u><br>6. ▼ × 期1.33みが重要求たは運動した場合のお取り取1.5                                                                                                    |                                                              |                                                           |                                            |                                                          |
| <ol> <li>7. ▼ お申し込みに際してご注意いただきたい事項</li> <li>8. ▼ 一部堤上送済手数担</li> </ol>                                                                                                    |                                                              |                                                           |                                            |                                                          |
| 9. * お申し込み後の取消-変更のお取り扱い。                                                                                                    |                                                              |                                                           |                                            |                                                          |
| 1:インターネット申込受付・照会サービス【一部繰上返済申込】とは                                                                                                    | (1-0-) 深 東                                                   |                                                           |                                            |                                                          |
| ・パー・パーーの人口、地図・した、「時間上面の市場へ必じたサットで入れているサルム」とも「一人一数目ロー人で<br>第日的回線のローン(以下「対象ローン」といいます)について借入金を得上げて返済する場合に一知用いただけるものです。                                                                                                    |                                                              |                                                           |                                            |                                                          |
|                                                                                                    |                                                              |                                                           |                                            |                                                          |

#### 「ご本人さまについて」画面 4

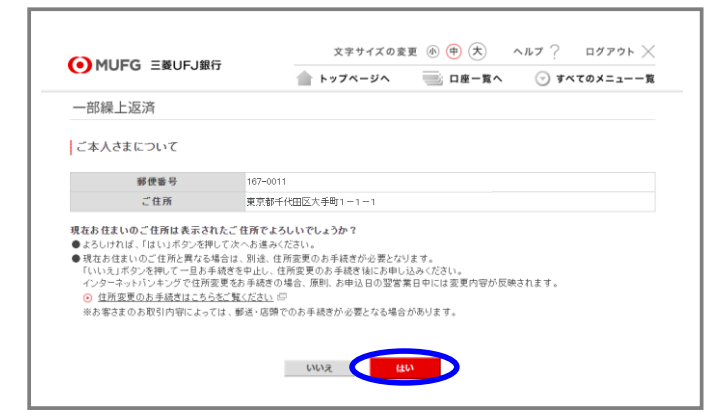

現在のご住所が正しく表示されていることを ご確認のうえ「はい」を選択します。

## 「返済口座選択」画面

5

6

| ● MUFG 三菱UFJ銀行               | 文字<br><b>トップ</b>        | サイズの変更 谢 🤅    | ▶ 大 ヘルブ?<br>□座─覧へ ♡すべ | ログアウト ×      |
|------------------------------|-------------------------|---------------|-----------------------|--------------|
| 一部繰上返済                       |                         |               |                       |              |
| - 返済口座灌択 >> 対象ローン灌択 >> 3     | z蒲内容入力 » シミュレー          | -ション ※ 内容確認 > | > 受付完了                |              |
| 返済口座選択<br>申込対象ローンのご返済ロ座を1つ選択 | って、「次へ」ボタンを押し           | ってください。       |                       |              |
|                              | お取引店                    | 科目            | 口座番                   | <del>9</del> |
|                              | 本店                      | 普通            | 891115                | 9            |
|                              | Ф <u>н</u> # <b>#</b> 3 | )             | •                     |              |

- ローンご返済口座を選択します。
   (1つしか表示されない場合も選択してください。)
- **②「次へ」**を選択します。

お申込対象ローンを選択します。
 (1つしか表示されない場合も選択してください。)

**②「次へ」**を選択します。

#### 「対象ローンが確認できませんでした」 と表示される場合

- ・「対象ローンが表示されない方はこちら」を 選択し画面の案内に従ってお進みください。
- 「お申込受付期限を経過しておりますので お取り扱いできません」と表示される場合
- ・インターネットの場合、次回の毎月返済日の 前営業日〜返済日当日は操作ができません。
- ・次回ご返済日を過ぎてから再度お手続きください。
   >お申込期限、ご指定いただける返済日について
   詳しくはこちら

| トップページペ         ○ 日産一覧へ         ⑦ すべてのメニュー                ・部線上返済               ・部場上返済               ・・・・・・・・・・・・・・・・・・・・・・・・・                                                                                                    | 5        | MUFG = #U   | F. I銀行          | 文字サ          | イズの変更 小     | ⊕ ≿ ^       | ルフ ? ロクアウト         |
|----------------------------------------------------------------------------------------------------|----------|-------------|-----------------|--------------|-------------|-------------|--------------------|
| - 部線上返済<br>Bボロー変要 >> 対象ローン変数 >> 逆流内容入力 >> ジジュレージョン >> 内容場 22 >> 受付売了<br>対象ローン差観 (久勝のラジオボタン(〇間)をジリック)して、「次へ」ボタンを押してください。<br>本市なコーンが目的 名言でも、激怒のうえ「次へ」を押しつりた、「次へ」ボタンを押してください。<br>                                                                                                    | 9        | Horo _go    | 10401           | 💧 トップペー      | -9^         | 口座一覧へ       | ⊙ すべてのメニュー-        |
| Bボロー포選訳 ≫ 対象ローン選択 ≫ 紀済内容入力 ≫ シジュレーション ≫ 内容構図 ≫ 受付売了<br>対象ローン選択<br>対象ローン選択 (5時のラジオボタン(○間)をジリック)して、「次へ」ボタンを押してください。<br>れるローンが1件の場合です、激択のうえ「次へ」を押してください。)<br>ローンの反差 利率(年利) 2.10<br>● 読む島入日 平成17年3月28日 勤初あ傷入金額 20,000,000円 金利変勤方式 変動会利<br>最終ご返済期限 令和17年3月28日 現在残高 8,805,667円 通用期間満了日<br>● 数数18 本 日 001-0007767-00055<br>■ 19,808,030 金利変 19,980,030円 金利変勤方式 変動会利<br>最終ご返済期限 令和17年3月28日 現在残高 19,980,030円 通用期間満了日<br>● 数数18 年間17年3月28日 現在残高 19,980,030円 通用期間満了日<br>● 数数18 年間17年3月28日 現在残高 19,980,030円 通用期間満了日<br>● 数数18 年間17年3月28日 現在残高 19,980,030円 通用期間満了日<br>● 数数18 年間17年3月28日 現在残高 19,980,030円 通用期間満了日<br>● 数数18 年間17年3月28日 現在残高 19,980,030円 通用期間満了日                                                                                                    | 一音       | 『繰上返済       |                 |              |             |             |                    |
|                                                                                                    | 返済(      | □座選択 >> 対象ロ | ーン選択 ※ 退済内容     | 入力 » シミュレージ  | /=ン >> 内容確認 | ? >> 受付完了   |                    |
| 対象ローン選択<br>11 年10-2を選択(先頭のラジオボタン(〇間)をクリック)して、「次へ」ボタンを押してください。<br>11 日 - ング:1件の場合でも、選びのラジスボペン1を押してください。)<br>12 - ング:1件の場合でも、選びのラジスボペン1を押してください。)<br>13 時か増入日 平成17年3月26日 現在残高 8,805,667円 適用期間満了日<br>参取31版 本応 お取51番号 001-0007767-00005<br>14 年前17年3月26日 男初5借入金額 20,000,000円 金利電を勤力式 定勤金利<br>参取51版 年前17年3月26日 男初5借入金額 20,000,000円 金利電を勤力式 定勤金利<br>参取51版 年前17年3月26日 男初5借入金額 20,000,000円 金利電を勤力式 定勤金利<br>参取51版 年前17年3月26日 現在残高 19,980,000円 金利電を勤力式 定勤金利<br>参取51版 年前17年3月26日 現在残高 19,980,000円 金利電を勤力式 定勤金利                                                                                                    |          |             |                 |              |             |             |                    |
| 1 年日1 1 年日 1 日 1 日 1 日 1 日 1 日 1 日 1 日 1                                                                                                    | 対象       | 8ローン選択      |                 |              |             |             |                    |
|                                                                                                    | 133.5    | 十9月二、大深垣(生  | 頭のうにすまたい(の)     | 脚)たクロニック)レア  | 「次へ」またいた事   | 81 アイださい    |                    |
| ローンの長去         利率(年利)         2.10           当初お信入日         平成17年3月28日         当初お信入金額         20,000,000円         金利変動方式         変動金利           単成ご返済期限         令和17年3月28日         現在残高         8,005,667円         適用期間満了日            お取引店         本店         お取引傷         001-0007767-0005              「日本の長友         単初お信入日         平成17年3月28日         当初お信入金額         20,000,000円         金利変(毎分)         210           「日本の長友         19,860,000円         金利変動方式         変動金利         210          210           「日本の長友         19,860,000円         金利変動方式         変動金利         210          210           「日本の長友ご         19,860,000円         金利変動方式         変動金利         210          210           「日本の長気ご         第初お信入金額         19,860,000円         金利変動方式         変動金融         210           「日本の長安         第初お信入金額         19,860,000円         金利変動方式         変動金融         210           「日本の長安         第初お信人会         19,860,000円         通用期間満了日          10         001-0007767-0005         20         20         20         20         20         20         20         20         20         20 | 1        | されるローンが1件0  | の場合でも、選択のう      | 電力をプリックプレーマン | どさい。)       | FO C CLEVIS |                    |
| 当初お傷入日 平成17年3月28日 当初お傷入金額 20,000,000円 金利整勤方式 変動金利<br>段ぼご逐済期限 令和17年3月28日 現在残高 8,005,667円 適用期間満了日<br>お取引版 本店 お取引 勝号 001-0007767-0005<br>日ーンの程定 利率に年利 2.100<br>当初お傷入日 平成17年3月28日 当初お傷入金額 20,000,000円 金利変勤方式 変動金利<br>最終ご返済期限 令和17年3月28日 現在残高 19,980,000円 金利変勤方式 変動金利<br>最終ご返済期限 令和17年3月28日 現在残高 19,980,036円 適用期間満了日<br>た取引版 本店 お取引 勝号 001-0007767-00055                                                                                                    | <u>-</u> |             | ローンの            | 祝芸           |             | 利率(年利)      | 2.100              |
| 人装ご返済期限<br>お取引品         令和17年3月26日         現在残高         8,805,667円         適用期間満了日           お取引品         本店         お取引着号         001-0007767-00005           当初お告入日         平成17年3月26日         当初お告入金額         20,000,000円         金利変動式         変動金利           単成ご返済期限<br>会称ご返済期限         令和17年3月26日         当初お告入金額         20,000,000円         金利変動式         変動金利           支援ご返済期限<br>会称15年3月26日         現在残高         19,980,036円         適用期間満了日         001-0007767-00005           お取引品         本店         お取引品         001-0007767-00005         3                                                                                                    |          | 当初お借入日      | 平成17年3月28日      | 当初お借入金額      | 20,000,000円 | 金利変動方式      | 変動金利               |
| お取引店         本店         お取引番号         001-0007767-00005           日         日         日         日         1000000000000000000000000000000000000                                                                                                    | •        | 最終ご返済期限     | 令和17年3月26日      | 現在残高         | 8,805,667円  | 適用期間満了日     |                    |
| 目二ンのまま         利率(年利)         2.10           当初お信入日         平戌17年3月28日         当初お信入金額         20,000,000円         金利変動方式         変動金利           最終ご返済期限         令和17年3月28日         現在残高         19,980,036円         適用期間満了日         001-0007767-0005           参切日         本日          あ取引         001-0007767-0005         001-0007767-0005                                                                                                    |          | お取引店        | 本「              | 5            | お取          | 引番号         | 001-0007767-000050 |
| 日ーンの長去         利率(年利)         2.100           当初お信入日         平成17年3月28日         当初お信入金額         20,000,000円         金利変動方式         変動金利           最終ご返済期限         令和17年3月28日         現在残高         19,080,036円         適用期間満了日            あ数引広         あ数11年         日         50010000000000000000000000000000000000                                                                                                    |          |             |                 |              |             |             |                    |
| 当初寿告入日         平成17年3月26日         当初寿告入金額         20,000,000円         金利変動方式         変動金利           最終ご返済期限         令和17年3月26日         現在残高         19,680,036円         通用期間満了日             あ数136         本区         あ数158         001-0007767-00005           001-0007767-00005                                                                                                    |          |             | ローンの            | <b>祝</b> 要   |             | 利率(年利)      | 2.100              |
|                                                                                                    |          | 当初お借入日      | 平成17年3月28日      | 当初お借入金額      | 20,000,000円 | 金利変動方式      | 変動金利               |
| お取引店         本店         お取引番号         001-0007767-00005                                                                                                    |          | 最終ご返済期限     | 令和17年3月26日      | 現在残高         | 19,980,036円 | 適用期間満了日     |                    |
|                                                                                                    |          | お取引店        | 本。              | ŝ            | お取          | 引番号         | 001-0007767-000050 |
| <u>オポローン//R.//dl//dl/50</u>                                                                                                    | ) 対1     | 象ローンが表示されな  | :い <u>方はこちら</u> |              |             |             |                    |
|                                                                                                    |          |             |                 |              | (2)         |             |                    |
| $\bigcirc$                                                                                                    |          |             |                 |              | 9           |             |                    |
| 2                                                                                                    |          |             | 17              | る 中止         | する 🤇        | 次へ 2010     |                    |

「対象ローン選択」画面

## 「返済内容入力」画面

7

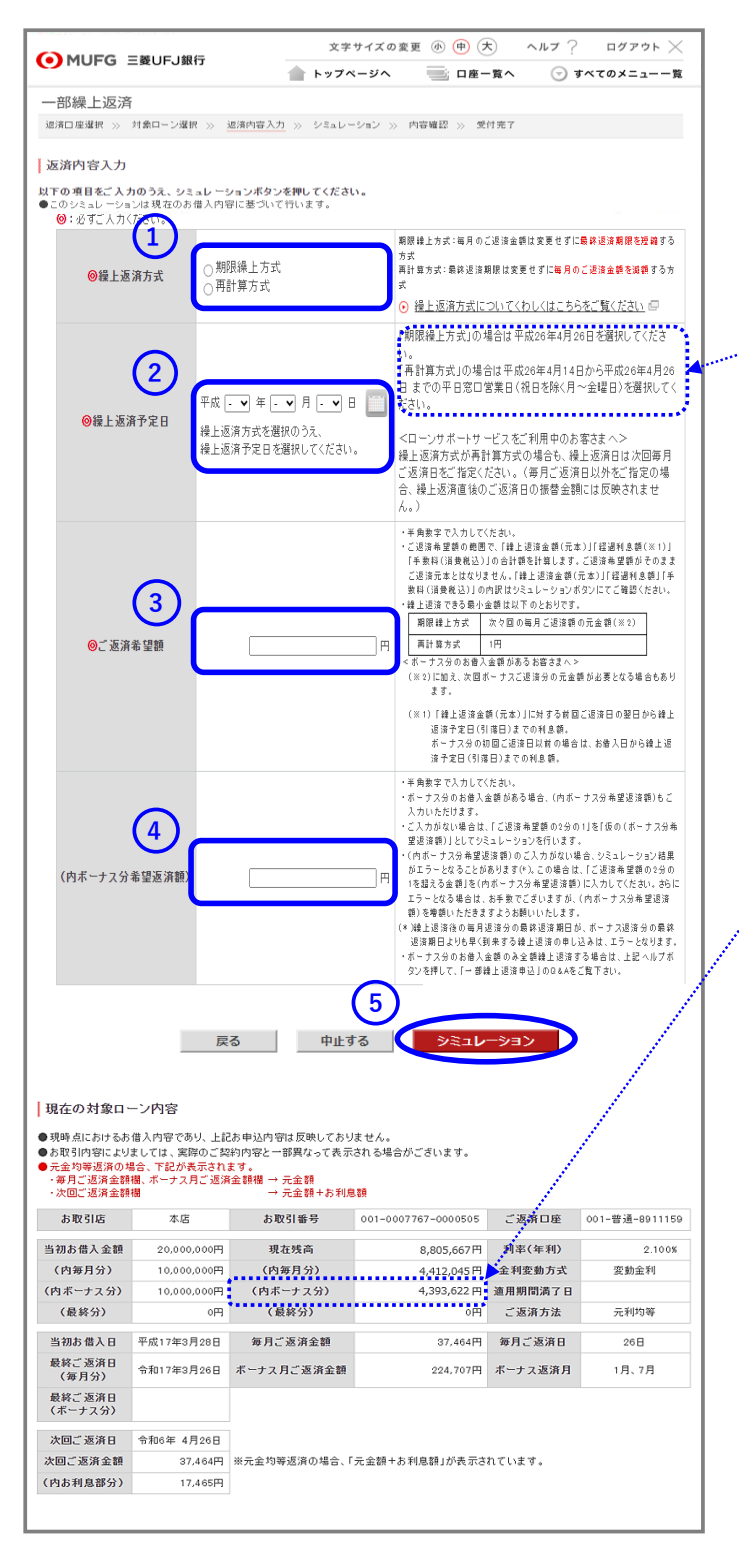

 「期限繰上方式」または「再計算方式」を 選択します。

> 繰上返済方式について詳しくはこちら

②「繰上返済予定日」を入力します。
・選択可能な日付は操作画面に表示されています。
ご確認のうえご選択ください。

#### ③「ご返済希望額」を入力します。

- ・ご返済希望額がそのまま返済元本とは なりません。
- ・ご返済額希望額の範囲で「返済元本」と 「経過利息\*\*」の合計額を計算します。

# ④ボーナス分のご返済希望額を指定する場合は入力してください。

- ・ボーナス分残高を確認したい場合は、 「現在の対象ローン内容」の 「(内ボーナス分)」欄をご覧ください。
- ・ボーナス分のお借入金額のみを全額繰上返済
   することができます。
   >詳しくはこちら

### ⑤「**シミュレーション」を選択**します。

※経過利息とは 繰上返済額に対する前回ご返済日の翌日から ご返済(予定)日までの利息額。 ボーナス分の初回ご返済日以前の場合は、 お借入日からご返済(予定)日までの利息額。

| ● MUFG 三菱U                                                                                                    |                                                                                                    | イズの変更 ④ (中) (大) へ                                                                                                    | 17 DARON V                                                                                                    | 7                                                                 |
|----------------------------------------------------------------------------------------------------|----------------------------------------------------------------------------------------------------|----------------------------------------------------------------------------------------------------|----------------------------------------------------------------------------------------------------|-------------------------------------------------------------------|
|                                                                                                    | IFJ銀行                                                                                                    | -ジヘ 画 口座一覧へ                                                                                                    | ⊙ すべてのメニュー一覧                                                                                                    |                                                                   |
| 口内水工 201月                                                                                                    |                                                                                                    |                                                                                                    |                                                                                                    |                                                                   |
| B済口座選択 >> 対象ロ                                                                                                    | ーン選択 ※ 退済内容入力 ※ シミュレージ                                                                                                    | コン >> 内容確認 >> 受付売了                                                                                                    |                                                                                                    |                                                                   |
| 22-1 . 21-24                                                                                                    |                                                                                                    |                                                                                                    |                                                                                                    | / シミュレーション結果をよくこ確認くたさい                                            |
|                                                                                                    | <b>ジ</b> オ                                                                                                    |                                                                                                    |                                                                                                    | X                                                                 |
| 上返済的登は次の通り<br>希望返済額の範囲で、「<br>ミュレーション結果をよく                                                                                                    | です。<br>「援上返済金額(元本)」・「経過利息額」・「<br>くご確認ください。                                                                                                    | 「手数料(清費税込)」の合計額を計                                                                                                    | 算しています。                                                                                                    |                                                                   |
| と金均等返済の場合、繰。<br>◇一度シミュレーションを行                                                                                                    | 上返済後のご返済額機には元金額のみ表示さ<br>うう場合は戻るボタンを押してください。                                                                                                    | れます。実際のご返済には元金額+お                                                                                                    | 6利息額が必要となります。) 声                                                                                                    |                                                                   |
| 繰上返済予定日(引芽                                                                                                    | (日) 令和 6年 3月 26日                                                                                                    | ご返済金額合計                                                                                                    | 1,037,453 円                                                                                                    | ①表示された内容でよろしければ                                                   |
| C A                                                                                                    | 国済金額合計の内訳                                                                                                    | 毎月分                                                                                                    | ボーナス分                                                                                                    | 「お申し込みに際してのご確認事項」を                                                |
| 繰上返済金額(元本<br>経過利息額(※)                                                                                                    | () 998,290 円                                                                                                    | 512,830 円                                                                                                    | 485,460 円                                                                                                    |                                                                   |
| 毎月のご返済金額                                                                                                    | 1,03311                                                                                                    | 37,464 円                                                                                                    | 0円                                                                                                    | ご確認いただき、同意いただける                                                   |
| 手数料(消費税込)                                                                                                    | 日 0                                                                                                    |                                                                                                    |                                                                                                    | ( ()・・・・・・・・・・・・・・・・・・・・・・・・・・・・・・・・                              |
|                                                                                                    | 合計                                                                                                    | 毎月分                                                                                                    | ボーナス分                                                                                                    | 場口はナエックホックスにナエック                                                  |
| 繰上返済後の残高                                                                                                    | i 7,807,377 円                                                                                                    | 3,899,215 円                                                                                                    | 3,908,162円                                                                                                    | します。                                                              |
| 撮上返済後のご返済                                                                                                    |                                                                                                    | 27,596 円                                                                                                    | 224,707 円                                                                                                    |                                                                   |
| 繰上返済方式                                                                                                    | 期限繰上方式                                                                                                    |                                                                                                    |                                                                                                    |                                                                   |
| 繰上返済後のご返済                                                                                                    | 明眼 令和15年10月26日                                                                                                    | 旧ご返済期限                                                                                                    | 令和 17年 3月 26日                                                                                                    | (2) 「次へ」を選択します。                                                   |
| )「繰上返済金額(元本)<br>ボーナス分の初回ご返                                                                                                    | 」に対する前回ご返済日の翌日から繰上返済<br>済日以前の場合は、お借入日から繰上返済                                                                                                    | i予定日(引落日)までの利息額。<br>予定日(引落日)までの利息額。                                                                                                    |                                                                                                    |                                                                   |
|                                                                                                    |                                                                                                    |                                                                                                    |                                                                                                    |                                                                   |
| Pし込みに際しての                                                                                                    | こ確認事項<br>87.5%                                                                                                    |                                                                                                    |                                                                                                    |                                                                   |
| 意いただける場合は、                                                                                                    | streette<br>チェックボックスをクリックして「次へ」ボタンを                                                                                                    | 押してください。                                                                                                    |                                                                                                    |                                                                   |
| 緑上返済に必要なご覧                                                                                                    | a会は、繰上返済予定日の前銀行窓口営業                                                                                                    | 日までに、返済預金口座にご入金くな                                                                                                    | <i>"</i> さい。                                                                                                    |                                                                   |
| 上記の繰上返済後のこ                                                                                                    | 「返済額は、ご指定いただいた繰上返済予?                                                                                                    | 自日の翌日以降、最初に到来するごう                                                                                                    | 医済日より適用となります。                                                                                                    |                                                                   |
| 一部操上返済と併せて<br>額・繰上返済後のご返                                                                                                    | 金利選択をお申し込みいたたく場合、お申し<br>済期限に金利選択のお申し込み内容が反明                                                                                                    | →△みのタイミンクによりましては、上i<br>快されておらず、実際のご返済額・ごう                                                                                                    | 記の線上返済後のこ返済<br>反済期限と異なることがあり                                                                                                    |                                                                   |
| ます。場合により、表示<br>たします。                                                                                                    | このご 返済金よりも増えることもあります。以                                                                                                    | 上をご了解いただきまして、お申し込。                                                                                                    | みいただきますようお願いい                                                                                                    |                                                                   |
| なお、両方のお申し込。<br>返済のお知らせ」にてて                                                                                                    | み内容を反映した今後のご返済額・ご返済期<br>ご確認ください。                                                                                                    | 朋閥は、繰上返済日の2~3営業日後                                                                                                    | (※)を目処に発行される「ご                                                                                                    |                                                                   |
| *)年末年始、ゴールデン                                                                                                    | ッウィークなどは、通常よりも発行が遅れる場合があ<br>原日について内容を確認し、同音にます                                                                                                    | ljgj.                                                                                                    |                                                                                                    |                                                                   |
| X109.((0)                                                                                                    |                                                                                                    |                                                                                                    |                                                                                                    |                                                                   |
| 宅借入金等特別控制                                                                                                    | を受けられるお客さまへ                                                                                                    |                                                                                                    |                                                                                                    | 🛕 全ての項目に同意いただけない場合、                                               |
| ニージが表示される。                                                                                                    | あります。これらい ほましてい                                                                                                    | こましてはお取引店                                                                                                    | 対象に                                                                                                    | 2 一次両面へ お進みいただけません                                                |
| 以上の項目につい                                                                                                    | いて内容を確認し、同意します。                                                                                                    |                                                                                                    |                                                                                                    | べ回回 や たの いた にの よ と ん。                                             |
|                                                                                                    |                                                                                                    |                                                                                                    |                                                                                                    | (ローンの種類によって、表示される項目は                                              |
| <sup>2</sup> 成20年12月12日以<br>まへ                                                                                                    | 前に旧UFJ店にてお借り入れいただいた                                                                                                    | ローンで、固定特約期間終了日に                                                                                                    | 一部繰上返済するお客                                                                                                    | 異なります。)                                                           |
| <b>N</b> .                                                                                                    | きるにち 変動金利でシー ージ                                                                                                    | います。(固定、 明閉紋                                                                                                    | 選択いたた、                                                                                                    | ~~~~~~~~~~~~~~~~~~~~~~~~~~~~~~~~~~~~~~~                           |
| 回足特約期間終。                                                                                                    | and the second second sec | 5%」を指します。                                                                                                    |                                                                                                    |                                                                   |
| 画足特約期間終<br>利タイプによらず、一<br>(※)当行所定の「短                                                                                                    | →律、変動金利で行います)<br>期ブライムレート連動長期貸出金利+0.                                                                                                    |                                                                                                    |                                                                                                    |                                                                   |
| 回足特約期間終。<br>利タイブによらず、-<br>(※)当行所定の「短                                                                                                    | -律、変動金利で行います)<br>期ブライムレート連動長期貸出金利+0.                                                                                                    |                                                                                                    |                                                                                                    |                                                                   |
| 回定特約期間終<br>利タイプによらず、-<br>(※)当行所定の「短<br>以上の項目につい                                                                                                    | ↑年、変動金利で行います)<br>期ブライムレート連動長期貸出金利+0.<br>いて内容を確認し、同意します。                                                                                                    |                                                                                                    |                                                                                                    |                                                                   |
| 回定特約期間終<br>利タイプによらず、-<br>(※)当行所定の「短<br>以上の項目につい                                                                                                    | "住、変動金利で行います)<br>期ブライムレート連動長期貸出金利+0.<br>いて内容を確認し、同意します。                                                                                                    |                                                                                                    | antertt o                                                                                                    |                                                                   |
| <ul> <li>回定特約期間除。<br/>利タイプによらず、-<br/>(※)当行所定の「短</li> <li>以上の項目につい</li> <li>パヤモンド信用保証(将)</li> </ul>                                                                                                    | 「健、変類金利で行います」<br>刺フライムレード連動長期貸出金利+0.<br>いて内容を確認し、回意します。<br>わまたは三酸UF-ローンビジネス(林)(旧:<br>には約1ヵ月程度を                                                                                                    | 二妻UFJ住宅ローン保証(株))をご利用                                                                                                    | 用のあ客さまへ                                                                                                    |                                                                   |
| ・ 一定特約期間終、<br>利タイプによらず、-<br>(※)当行所定の「短   2 と上の項目につい   2 としの項目につい   2 くべやモンド信用保証(約)   、 、 、 、 、 、 、 、 、 、 、 、 、 、 、 、 、 、 、                                                                                                  | 「健、変類金利で行います」<br>削ブライムレード連動長期貸出金利+0.<br>いて内容を確認し、回意します。<br>わまたは三酸UF-0ローンビジネス(株)(旧:<br>には約1ヵ月程度か<br>この、お尻し時点に保知。<br>コ空へ保護会社から指地に込みいたします。                                                                                                    | 三菱UFJ住宅ローン保証(株))をご利り<br>こりする明細書をご覧いい                                                                                                    | 用のお客さまへ                                                                                                    |                                                                   |
| ・ 定 日 新 新 川 町 新<br>・ 利 タイ フ に よ ら ず、 -<br>く **) 当 行 所 定 の 「 短   2) 以上の項目につ   ジイヤモンド信用保証(料 の)   、反し保証料の正確な にの項目につ   2) 以上の項目につ                                                                                               | 「健、変類金利で行います」<br>削ブライムレード連動長期貸出金利+0.<br>ハて内容を確認し、同意します。<br>わまたは三葉UFJローンビジネス(林)(旧当<br>こはおけっ月程度から活用り込みいたします。<br>ので内容を確認し、同意します。                                                                                                    | 三菱UFJ住宅ローン保証(株))をご利J<br>ビリする明細書をご覧いっ                                                                                                    | 刊のあ客さまへ                                                                                                    |                                                                   |
| 電差特別期間除<br>利9イナにようず、-<br>(第)当行所定の「知   2)以上の項目につ   2)以上の項目につ   2)以上の項目につ   3)以上の項目につ                                                                                                    | 「健、変類金利で行います」<br>前プライムレード連動長期貸出金利+0.<br>ハて内容を確認し、同意します。<br>やまたは主要しFJローンビジネス(林)(旧)<br>には約1ヵ月程度か<br>一部へお戻し時向こ保護か<br>一部へお戻し時向こ保護からた地球しみいたします。                                                                                                    | 三妻UFJ住宅ローン保証(株))をご利<br>ーのする明細書をご知い。                                                                                                    | 用のお客さまへ                                                                                                    |                                                                   |
| 回定報約期間除<br>利9イナにようず、-<br>(※)当行所定の「毎  2 以上の項目につい   5 (ヤモンド信用保証(後)   5 (レ保証料の工運な   2 以上の項目につい   3 以上の項目につい                                                                                                    | 「健、変類金利で行います」<br>前プライムレード連動長期貸出金利+0.<br>ハて内容を確認し、同意します。<br>わまたは三葉UFJローンビジネス(林)(旧)<br>には約1ヵ月程度か<br>一型を(解読を行いたう振り込み)いたします。<br>ハて内容を確認し、同意します。                                                                                                    | 2<br>2<br>2                                                                                                    | 和D.お客さまへ                                                                                                    |                                                                   |
| 電子特別期間除<br>利9イブによらず、-<br>(本)当日方定の「望<br>2)以上の項目につい。  2)以上の項目につい。  2)以上の項目につい。  3)以上の項目につい。                                                                                                    | 「ほ、変動金利で打します」<br>前プライムレード連動長期貸出金利+0.<br>ハて内容を確認し、同意します。<br>わまたは主要しFJローンビジネス(林)(日<br>には約15月程度か<br>一部へお戻し時向に保持。<br>二部への容を確認し、同意します。<br>下の容を確認し、同意します。<br>反る 中止す                                                                                                    | <ul> <li>(株)・F-J(主宅ローン/保証(株))をご利用</li> <li>(株)・F-J(主宅ローン/保証(株))をご利用</li> <li>(株)・F-J(和)</li> <li>(株)・F-J(和)</li> <li>(+)・F-J(和)</li> <li>(+)・F-J(和)</li> <li>(+)・F-J(和)</li> <li>(+)・F-J(和)</li> <li>(+)・F-J(和)</li> <li>(+)・F-J(和)</li>     &lt;</ul> | 刊のお客さまへ                                                                                                    |                                                                   |
| の定特的期間終<br>利料タイルよらず、-<br>(第)当行所定の19<br>)以上の項目につ<br>(アモンド信用候註(<br>)の項目につ<br>)の項目につ<br>)以上の項目につ<br>)の項目につ<br>)は上の項目につ                                                                                                    | (福、変動金利で行します)<br>前ブライムレード連動長期貸出金利+0.<br>ハて内容を確認し、同意します。 わまたは三葉UFJローンビジネス(株)(旧):<br>には約1ヵ月程度かいでいまかしたします。 のでも思し時点に保護・<br>回空へ保護会社から活躍し込み」にとします。 原る 中止す 定                                                                                                    | <ul> <li>二酸UF-J住宅ローン(保証(林)) をご利用</li> <li>のののののののののののののののののののののののののののののののののののの</li></ul>                                                                                                    |                                                                                                    |                                                                   |
|                                                                                                    | イモ、変動金利で行いますの<br>期ブライムレード連動長期貸出金利+0.<br>いて内容を確認し、同意します。 おまたは三菱UFJローンビジネス(林)(旧3)<br>にはおから月程度ない<br>ので内容を確認し、同意します。 アレビジネス(林)(日3) ここの「内容を確認し、同意します。 戻る 中止する ディアのり、上記お申込内容は反映しております。                                                                                                    | - 酸uru(注宅ローン/保証(件)) をご利<br>- 酸uru(注宅ローン/保証(件)) をご利<br>- でりする明母書をご覧でい<br>                                                                                                    |                                                                                                    |                                                                   |
|                                                                                                    | 「建、変類金利で行います」<br>開プライムレード連動長期貸出金利+0.<br>ハエ内容を確認し、同意します。<br>わまたは三菱UFJローンビジネス(林)(旧E<br>にはわから月程度な)<br>「こまかから月程度な」<br>「ためいの」になって、<br>たての容を確認し、同意します。<br>「ためいの」になってありま<br>実際のご契約内容と一部異なって表示さ<br>したます。」                                                                                                    | - 葉UF-J仕宅ローン(保証(株)) をご利川<br>- マリマる明明由書をご覧い、<br>2<br>3<br>をへ<br>たん。<br>れる場合がございます。                                                                                                    | 間のお客さまへ<br>・<br>・                                                                                                    |                                                                   |
| 電子教学期間除<br>利少イプによらず、-<br>(米)当行所定の「知<br>」<br>以上の項目につ<br>で<br>に、保証料の正確な。<br>定い保証料の正確な。<br>定い保証料の正確な。<br>に、保証料の正確な。<br>定い保証料のにで、<br>に、<br>に、<br>の対象ローン内得<br>認らなしておしては<br>とり等返済の場合、下<br>月ご送済金融構                                 | (福、変類金利で行します)<br>第プライムレード連動長期貸出金利+0.<br>ハマ内容を確認し、同意します。 わマ内容を確認し、同意します。 わまたは三葉UFムローンどジネス(株)(旧記<br>には約1ヵ月程度か) こは約1ヵ月程度か この下の容を確認し、同意します。 のて内容を確認し、同意します。 アるめ、上記お申込内容は反映しておりま、<br>実際のご契約内容と一部異なって表示さ<br>2が表示されます。 ・ステロ、近点ないまた。 ・ステロ、近点な研した利息ま ・、大会額・方利息ま                                                                                                    | - 楽UF-J住宅ローン(保護(株)) をご判J<br>2<br>3<br>2<br>2<br>3<br>2<br>2<br>2<br>3<br>2<br>2<br>3<br>2<br>2<br>3<br>2<br>2<br>3<br>2<br>2<br>3<br>2<br>2<br>3<br>2<br>2<br>3<br>2<br>2<br>3<br>2<br>3<br>2<br>3<br>2<br>3<br>2<br>3<br>3<br>3<br>3<br>3<br>3<br>3<br>3<br>3<br>3<br>3<br>3<br>3                                                                                                    |                                                                                                    |                                                                   |
| 電子 特別期間除<br>利少イブによらず、-<br>(条)当行方定の「加<br>リ上の項目につ<br>にし、保証料の正確な<br>同し、保証料はご返泊<br>以上の項目につ<br>にし、保証料はご返泊<br>以上の項目につ<br>にの対象ローン内得<br>にの対象ローン内得<br>に同答によりい等返済の場合、T<br>同ご認知金額(派・<br>同ご認知金額(派・<br>同ご認知金額(派・<br>の)こ認知金額(派・<br>の)この方法 |                                                                                                    | <ul> <li>(中)(日宅ローン(保護(中))をご判)</li> <li>(中)(日宅ローン(保護(中))をご判)</li> <li>(中)(日宅ローン(保護(中)))</li> <li>(中)(日宅ローン(保護(中)))</li> <li>(中)(日宅ローン(保護(中)))</li> <li>(中)(日宅ローン(保護(中)))</li> <li>(中)(日宅ローン(保護(中)))</li> <li>(中)(日宅ローン(保護(中)))</li> <li>(中)(日宅ローン(保護(中)))</li> <li>(中)(日宅ローン(保護(中)))</li> <li>(中)(日宅ローン(保護(中)))</li> <li>(中)(日宅ローン(保護(中)))</li> <li>(中)(日宅ローン(保護(中)))</li> <li>(中)(日宅ローン(H)(日宅ローン(H)(日宅ローン(H)(日)))</li> <li>(中)(日宅ローン(H)(日)(日)(日)(日)(日)(日)(日)(日)(日)(日)(日)(日)(日)</li></ul>                                                                                                    | ₩0.5/客さまへ<br>→ → → → → → → → → → → → → → → → → → →                                                                                                     |                                                                   |
| 電差特別期間や<br>和タイプによらず、-<br>、ダン当行前常での「毎<br>以上の項目につ<br>「マレ県辞れの正確な<br>の、以上の項目につ<br>以上の項目につ<br>の、対象ローン内容<br>の、対象ローン内容<br>引い容はのは、しては<br>均等を近める後、小句<br>つご満金装飾。半<br>のご満金装飾。半<br>のでは、ないのない。                                           |                                                                                                    | <ul> <li>(中)は宅ローン(保護(井))をご利()</li> <li>(中)する明明音をご覧います。</li> <li>(中) たいのののののののののののののののののののののののののののののののののののの</li></ul>                                                                                                    | ₩0.5 客さまへ 第□座 001-普通-8911151 (年利) 2.100%                                                                                                    |                                                                   |
| 電子教教期間除<br>利少イプによらず、-<br>(条)当行育定の「毎<br>以上の項目につ<br>にの、<br>にの、<br>にの、<br>にの、<br>、<br>、<br>、<br>、<br>、<br>、<br>、<br>、<br>、<br>、<br>、<br>、<br>、                                                                                 |                                                                                                    | <ul> <li>(中,)(注宅ローン(保護(井)) をご利)</li> <li>(中) する明音書をご覧います。</li> <li>(中) する明音書をご覧います。</li> <li>(中) 市る場合がございます。</li> <li>(中) 市のの767-0000505 ご返<br/>8,805,667円 利率<br/>4,412,045 円 金利3</li> </ul>                                                                                                    | <ul> <li>田のお客さまへ</li> <li>第口座</li> <li>001-普通-8911151</li> <li>(年利)</li> <li>2.100%</li> <li>変動金利</li> </ul>                                                                                                    |                                                                   |
| 電子 特別期間除<br>利少イフによらず、-<br>(本)当行育定の「毎<br>以上の項目につ<br>「セレ環接料の正確な<br>同し保証料はご返消<br>以上の項目につ<br>」<br>以上の項目につ<br>」<br>、<br>、<br>、<br>、<br>、<br>、<br>、<br>、<br>、<br>、<br>、<br>、<br>、                                                 |                                                                                                    |                                                                                                    | <ul> <li>間のお客さまへ</li> <li>第回座</li> <li>001-普通-8911151</li> <li>(年利)</li> <li>2.100%</li> <li>変動金利</li> <li>四満7日</li> <li>二五日小田</li> </ul>                                                                                                    |                                                                   |
| 電子特別期間や<br>利分イリにようで、-<br>(※)当行前定の「通<br>以上の項目につ<br>イヤモンド信用保証(4<br>の)<br>にの)<br>にの)<br>にの)<br>の)<br>の)<br>の)<br>の)<br>の)<br>の)<br>の)<br>の)<br>の)                                                                              |                                                                                                    | <ul> <li>         ・・・・・・・・・・・・・・・・・・・・・・・・・・・・・</li></ul>                                                                                                    | 前のあ客さまへ           第回座           001-普通-8911151           (年利)         2.100%           定動方式         変動金利           四清丁日         元利均等           二、元利均等         元利均等                                                                                                    |                                                                   |
|                                                                                                    |                                                                                                    | <ul> <li>         ・・・・・・・・・・・・・・・・・・・・・・・・・・・・・</li></ul>                                                                                                    | <ul> <li>前のあ客さまへ</li> <li>第回座</li> <li>001-普通-8911150</li> <li>(年利)</li> <li>2.100%</li> <li>芝動会利</li> <li>四満了日</li> <li>二満方法</li> <li>元利均等</li> <li>ご返済日</li> <li>2.068</li> </ul>                                                                                                    | ※現時占におけるお供入内容を表示しています                                             |
|                                                                                                    |                                                                                                    |                                                                                                    | <ul> <li>前のあ客さまへ</li> <li>第 口座</li> <li>001-普通-8911150</li> <li>(年利)</li> <li>2.100%</li> <li>変動金利</li> <li>四満丁日</li> <li>二</li> <li>二</li> <li></li></ul>                                                                                                    | • ※現時点におけるお借入内容を表示しています。                                          |
|                                                                                                    |                                                                                                    |                                                                                                    | <ul> <li>前のあ客さまへ</li> <li>第 口座</li> <li>001-普通-8911151</li> <li>(年利)</li> <li>2.100%</li> <li>2.100%</li></ul> | <ul> <li>***・***・*****************************</li></ul>          |
|                                                                                                    |                                                                                                    |                                                                                                    | <ul> <li>         前のあ客さまへ     </li> <li>         第ロ座         001-普通-8911151     </li> <li>         (年初)         2.100%     </li> <li>         変動金利     </li> <li>         商方法         元利均等     </li> <li>         ご逸済日         2.08     </li> <li>         ス返済月         1月、7月     </li> </ul>                                                                                                    | <ul> <li>※現時点におけるお借入内容を表示しています。<br/>上記お申込内容は反映しておりません。</li> </ul> |
|                                                                                                    |                                                                                                    | <ul> <li>         ・・・・・・・・・・・・・・・・・・・・・・・・・・・・・</li></ul>                                                                                                    | <ul> <li>         前のあ客さまへ     </li> <li>         第口座         001-普通-8911150     </li> <li>         (年初)         2.100%     </li> <li>         変動金利         間満了日         満方法         元利均等         ご適須日         2.0日         ス返済日         1月、7月         す。         </li> </ul>                                                                                                    | <ul> <li>※現時点におけるお借入内容を表示しています。<br/>上記お申込内容は反映しておりません。</li> </ul> |

5/6ページ

|                                                        | 文字サイ                                    | イズの変更 🕕 中 大                         | ヘルプ ?   ログアウト ×      |
|--------------------------------------------------------|-----------------------------------------|-------------------------------------|----------------------|
|                                                        | 💧 トップペー                                 | ジヘ 🔜: 口座一覧へ                         | ⊙ すべてのメニュー一覧         |
| 部繰上返済                                                  |                                         |                                     |                      |
| 高口座選択 ≫ 対象ローン選択                                        | ※ 返済内容入力 ※ シミュレーシ:                      | ■ン ≫ 内容確認 ≫ 受付完了                    |                      |
|                                                        |                                         |                                     |                      |
| 内容および繰上返済規約等を                                          | ご確認ください。(この時点ではま)                       | どお申し込みは完了していません                     | v.)                  |
| の内容でよろしければ、画面が                                         | 麦下の「お申し込みに際してのご確                        | 認事項」をお読みください。                       |                      |
| 1急いたたり る場合は、チェック                                       | ドックスをクリックして「甲込」小タン                      | 240 CC2200                          |                      |
| 部繰上返済内容                                                |                                         |                                     |                      |
| 操上返済予定日(引落日)                                           | 令和 6年3月26日                              | ご返済金額合計                             | 1,037,453 Pi         |
|                                                        |                                         |                                     |                      |
| ご返済金額(                                                 | 3計の内訳                                   | 毎月分                                 | ボーナス分                |
| 経過利息類(※)                                               | 998,290 円<br>1 600 円                    | 512,830 H                           | 485,460円             |
| 毎月のご返済金額                                               | 37,464 円                                | 37,464 円                            | 0円                   |
| 手数料(消費税込)                                              | 0円                                      |                                     |                      |
|                                                        |                                         |                                     |                      |
|                                                        | 每月分                                     | ボーナス分                               |                      |
| 線上返消後のこ返消額                                             | 37,464 H                                | 224,707 H                           |                      |
| IC 25/FB9                                              | 37,404 円                                | 224,707 H                           |                      |
| 繰上返済方式                                                 | 期限繰上方式                                  |                                     |                      |
| 曼上返済後のご返済期限                                            | 令和15年10月26日                             | 旧ご返済期限                              | 令和17年3月26日           |
| 「續上返済金額(元本)」に対する<br>ボーナス分の初回ご返済日以前                     | 6前回ご返済日の翌日から繰上返済・<br>の場合は、お借入日から繰上返済予   | 予定日(引落日)までの利息額。<br>定日(引落日)までの利息額。   |                      |
| 皮お申し込みい やり イ                                           | ンク                                      | ET IN                               |                      |
| 取消・変更をご希望の場合は                                          | 、繰上返済日の前平日窓口宮楽日                         | の15:00までにお取引店へこれ                    |                      |
| ■収/月1後、丹皮インターネットで                                      | の中し込みいただい場合は、以下り                        | 神体がた さいますの に、のわかり                   | 200~ 1 単八/こさい。       |
| 申し込み取消後のインターネッ                                         | 小による再申し込みに関する制約>                        | >                                   |                      |
| ご指定いただける繰上返済日                                          | は、毎月返済日から次回毎月返済                         | 旧の前日までの期間内で1回の                      | み指定できます。             |
| ▶次回毎月返済日を越えた日↑<br>▶ 「次回毎月返済日を越えた日↑                     | を指定してお申し込みいただくこと<br> ロト  アゴ北空いただいたちゅしい  | はできません。<br>Loui 太阳に当す根へ             |                      |
| 次回毎月返済日の翌日以降                                           | こお申し込みが可能となりますが、                        | ご指定いただける繰上返済予定                      | 日は次々回毎月返済日となりま       |
| す。                                                     |                                         | + +2 . + +                          |                      |
|                                                        | (1)日を練上返済日としてこ 指定い<br>JJ峰にお申し込みが可能となります | だだいため申し込み」を取り消す。<br>が、ご指定いただける繰上返済: | 場合<br>予定日は次回毎月返済日となり |
| 「次回毎月返済日以外の任意<br>取り消す繰上返済日の翌日り<br>ます。                  |                                         |                                     |                      |
| 「次回毎月返済日以外の任意<br>取り消す繰上返済日の翌日」<br>ます。<br>以上の項目について内容   | 容確認し、同意します。                             |                                     |                      |
| 「次回毎月返済日以外の任意<br>取り消す線上返済日の翌日以<br>ます。<br>2 以上の項目について内容 | <b>学を確認し、同意します。</b>                     | _                                   |                      |
| 「次回毎月返済日以外の任意<br>取り消す繰上返済日の翌日以<br>ます。<br>以上の項目について内容   | <b>茫確認い、同意します。</b>                      | 2                                   |                      |
| (次回毎月返済日以外の任意<br>取り消す線上返済日の翌日)<br>たす。<br>以上の項目について内容   | 穿を確認し、同意します。<br>戻る 中止                   | <b>2</b><br>する <b>日</b> 申込          | ,                    |

お申し込みの最終内容確認画面です。 お申込内容を今一度ご確認ください。

①表示された内容でよろしければ

「お申し込みに際してのご確認事項」 をご確認いただき、同意いただける場合は チェックボックスにチェックします。

(2)「申込」を選択します。

# 10 「受付完了」画面

|                                                                                                    | 文字サ                                                                                                    | イズの変更 🐠 中 大                                                                         | ヘルプ ? ログアウト 〉                                       |
|----------------------------------------------------------------------------------------------------|----------------------------------------------------------------------------------------------------|-------------------------------------------------------------------------------------|-----------------------------------------------------|
|                                                                                                    | 🚖 トップペー                                                                                                    | -ジヘ 📄 口座一覧へ                                                                         | ⊘ すべてのメニューー                                         |
| 一部繰上返済                                                                                                    |                                                                                                    |                                                                                     |                                                     |
| 返済口座選択 ≫ 対象ローン選択                                                                                                    | » 退済内容入力 » シミュレージ                                                                                              | /ョン ※ 内容確認 ※ 受付完了                                                                   |                                                     |
| 申込内容は【すべてのメニューー<br>このページを印刷してお客さまのお申<br>ご返済の方知らせ」は様上返済日(<br>(※) 年末年後、ゴールデンウィークなどに<br>受付日時 令和6年3月5日 13:18                                                                                         | 「覧」の【ローン開選お手続き】メニ<br>申込控としてください。<br>りひ控としてください。<br>りつどの営業目後 <sup>(米)</sup> を目残に、当行<br>ま、通常よりも発行が遅れる場合がありま<br>) | :ューの【お申込内容をみる】から&<br>ホームページから確認できます。<br>す。                                          | <b>音記でさます。</b>                                      |
| 一部繰上返済内容                                                                                                    |                                                                                                    |                                                                                     |                                                     |
| 一部繰上返済内容<br>線上返済予定日(引落日)                                                                                                    | 令和6年3月26日                                                                                                    | ご返済金額合計                                                                             | 1,037,453 P                                         |
| 一部繰上返済内容<br>繰上返済予定日(引落日)<br>ご返済金額(                                                                                                    | 令和6年3月26日<br>合計の内訳                                                                                             | ご返済金額合計<br>毎月分                                                                      | 1,037,453 P<br>ボーナス分                                |
| <ul> <li>部繰上返済内容</li> <li>繰上返済予定日(引落日)</li> <li>ご返済金額(<br/>繰上返済金額(元本)</li> </ul>                                                                                                    | 令和6年3月26日<br>음 <b>計の内訳</b><br>998,290 円                                                                        | ご返済金額合計<br>毎月分<br>512,830 円                                                         | 1,037,453 P<br>ボーナス分<br>485,460 P                   |
| <ul> <li>一部繰上返済内容</li> <li>縦上返済予定日(引薄日)</li> <li>ご返済金額(<br/>縦上返済金額(元本)</li> <li>縦温利息額(米)</li> </ul>                                                                                              | 令和6年3月26日<br>合計の内訳<br>998,290 円<br>1,699 円                                                                     | ご返済金額合計<br>毎月分<br>512,830 円<br>0 円                                                  | 1,037,453 P<br>ボーナス分<br>485,460 P<br>1,699 P        |
| <ul> <li>部繰上返済内容</li> <li>提上返済予定日(引降日)</li> <li>ご返済金額(</li> <li>提上返済金額(元本)</li> <li>経過利息額(※)</li> <li>毎月のご返済金額</li> </ul>                                                                        | 令和6年3月26日<br>合計の内訳<br>998,290 円<br>1,699 円<br>37,464 円                                                         | ご返済金額合計<br>毎月分<br>512,830 円<br>0 円<br>37,464 円                                      | 1,037,453 P<br>ボーナス分<br>485,460 P<br>1,699 P<br>0 P |
| <ul> <li>一部繰上返済内容</li> <li>総上返済予定日(引席日)</li> <li>ご返済金額(<br/>総上返済金額(元本)</li> <li>総計返済金額(元本)</li> <li>経済利息額(米)</li> <li>毎月のご返済金額</li> <li>手数料(消費抵込)</li> </ul>                                     | 令和6年3月26日<br>S計の内訳<br>998,290 円<br>1,699 円<br>37,464 円<br>0 円                                                  | ご源済金額合計<br>毎月分<br>512,830 円<br>0 円<br>37,464 円                                      | 1,037,453 P<br>ボーナス分<br>485,460 P<br>1,699 P<br>0 P |
| <ul> <li>一部繰上返済内容</li> <li>総上返済予定日(引降日)</li> <li>ご返済金額(</li> <li>総上返済金額(元本)</li> <li>経過利息額(※)</li> <li>毎月のご返済金額</li> <li>手数料(消費抵込)</li> </ul>                                                    | 令約6年3月26日<br>S計の内訳<br>998,290 円<br>1,699 円<br>37.444 円<br>0 円<br>等月分                                           | ご返済金額合計<br>毎月分<br>512,830 円<br>0 円<br>37.464 円<br>ポーナス分                             | 1,097,453 P<br>ポーナス分<br>485,460 P<br>1,699 P<br>0 P |
| <ul> <li>一部録上返済内容</li> <li>線上返済予定日(引薄日)</li> <li>ご返済金額(</li> <li>構上返済金額(元本)</li> <li>経道利息額(※)</li> <li>等月のご返済金額</li> <li>手数((消費状込)</li> <li>線上返済独のご返済額</li> </ul>                                | 令和6年3月26日<br>合計の内訳<br>998,290 円<br>1,699 円<br>37.464 円<br>0 円<br>後月分<br>3,899,215 円                            | ご返済金額合計<br>毎月分<br>512,830 円<br>0 円<br>37.464 円<br>ボーナス分<br>3,908,162 円              | 1,037,453 P<br>ポーナス分<br>485,460 P<br>1,699 P<br>0 P |
| <ul> <li>一部録上返済内容</li> <li>線上返済予定日(引薄日)</li> <li>ご返済金額(</li> <li>構上返済全額(元本)</li> <li>経道利息額(※)</li> <li>毎月のご返済金額</li> <li>手数月(清費税込)</li> <li>線上返済独のご返済額</li> <li>昭ご返済額</li> </ul>                 | 令和6年3月26日<br>合計の内訳<br>998,290 円<br>1,699 円<br>37.464 円<br>0 円<br>後月分<br>3,899,215 円<br>3,7.464 円               | ご返済金額合計<br>毎月分<br>512,830 円<br>0 円<br>37.464 円<br>ボーナス分<br>3,908,162 円<br>224,707 円 | 1,037,453 P<br>ポーナス分<br>485,460 P<br>1,699 P<br>0 P |
| <ul> <li>一部録上返済内容</li> <li>線上返済予定日(引降日)</li> <li>ご返済金額(</li> <li>建上返済全額(元本)</li> <li>経過利息額(※)</li> <li>毎月のご返済金額</li> <li>手数月(清費税込)</li> <li>線上返済社のご返済額</li> <li>昭ご返済額</li> <li>縦上逐済方式</li> </ul> | 令和6年3月26日<br>合計の内訳<br>998,290 円<br>1,699 円<br>37.464 円<br>0 円<br>第月分<br>3,899,215 円<br>37,464 円<br>期限株上方式      | ご返済金額合計<br>毎月分<br>512,830 円<br>0 円<br>37.464 円<br>ボーナス分<br>3,908,162 円<br>224,707 円 | 1,037,453 P<br>ポーナス分<br>485,460 P<br>1,699 P<br>0 P |

お申込完了です。

一部繰上返済予定日にご返済口座から資金が引き落とされます。

お申込内容は 2 「住宅ローン等」 画面の 「お申込内容をみる」 からご確認いただけ ます。

お問い合わせ 三菱UFJ銀行コールセンター 0120-860-777(ご利用時間はHPをご覧ください) https://www.bk.mufg.jp/faq/ivr.html